### MANAV RACHNA INTERNATION AL INSTITUTE OF RESEARCH AND STUDIES(A DEEMED TO BE UNIVERSITY)

No. MRIIRS/EXAM/DEC/2022/10071

DATED: 08/12/2022

### **NOTICE**

# Procedure to download the admit cards from the Student's Portal (Online Mode) for DEC, 2022 EXAMINATIOINS

It is informed to all concerned that **University has uploaded the Admit Cards** of the End Semester Examinations of **December**, **2022** at the <u>EMS Portal</u>. The concerned students can download the Admit Card by using their <u>EMS Login and</u> <u>Password</u> from the **website: mrei.icloudems.com** 

## **Important Note:**

- Verify the list of courses mentioned in the admit card. If a course is missing in the admit card and student is eligible for the exam in that particular missing course, Please raise your query at: **anil.examinations@mriu.edu.in** or contact personally for rectification of the admit card with your respective HOD.
- 2) In case of any mismatch between any exam date or time mentioned in the admit card, please consult the Notified date sheets. Dates and time mentioned in the date sheets shall be final for the exam.
- 3) If any detained subject is mentioned in the Admit Card (inadvertently), this shall be treated as **Not Eligible** for that particular exam and the student will have no right to appear in that Exam.
- 4) **University Identity Card** is must to bring alongwith the **Admit Card**. Students without the valid Identity Card shall not allowed to appear in the Exam.

The procedure to download the Admit Cards from the Website is appended below for information of all concerned. Please read the procedure carefully, before downloading the Admit Cards.

All the Best for the Examinations!

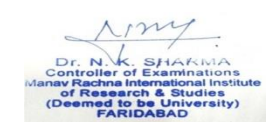

**Controller of Examinations** 

### No. MRIIRS/EXAM/DEC/2022/10072

A copy of the above is forwarded to the following for information and furthernecessary action:

- 1. Dean(s)/Director(s): FET/FAHS/FAD/FMEH/FMS/FCA/FOC/FHM/FBSS/FDS.
- 2. Vice Principal, FDS
- 3. All HoDs
- 4. Dean, Academics
- 5. Sr. Manager, CAD
- 6. MRIIRS WEBSITE
- 7. ERP TEAM: Mr. Vinay

Dr. N.K. SHARMA Controller of Examinations Manav Rachna International Institute of Research & Studies (Deemed to be University) FARIDABAD

**Controller of Examinations** 

CC: (FOR KIND INFORMATION)

- VICE CHANCELLOR
- PRO VICE CHANCELLOR
- REGISTRAR

# Procedure to download the admit cards from the Student's Portal through Online Mode

Step 1: Student can access admit card from Home Screen

Step 2: Select the current semester under <u>Select Semester</u> Enter **End Semester Examination** under <u>Select Exam</u>

| ∃ Menu ∨                        |                    | MANAN RACINA<br>Ménadarikan               |                                       | 📮 Vimal Bhati 🦉 |
|---------------------------------|--------------------|-------------------------------------------|---------------------------------------|-----------------|
|                                 |                    | MRIIRS-Faculty of Architecture and Design |                                       | X               |
| Performance                     | home • Performance |                                           |                                       |                 |
| Admit Card List                 |                    |                                           |                                       |                 |
| Select Semester<br>B.Arch Sem 5 | ×                  | Select Exam X End Semester Examination    | Select Exam Display Scheduled Courses | ¥               |
|                                 |                    | Submit                                    |                                       |                 |

#### Step 3: Click on submit after filling these filters

| E Menu ~                                 | MANAV RACHNA<br>Ividgepetzerkeheit |                           | 📮 Vimal Bhati 👮 |  |  |  |  |
|------------------------------------------|------------------------------------|---------------------------|-----------------|--|--|--|--|
| MBIRS-Foculty of Architecture and Design |                                    |                           |                 |  |  |  |  |
| Performance                              |                                    |                           |                 |  |  |  |  |
| Admit Card List                          |                                    |                           |                 |  |  |  |  |
| Select Semester                          | Select Exam                        | Select Exam               |                 |  |  |  |  |
| Select Semester                          | •                                  | Display Scheduled Courses | v               |  |  |  |  |
| Submit                                   |                                    |                           |                 |  |  |  |  |
| Class                                    | Exam Component                     | Print                     |                 |  |  |  |  |
| B.Arch. (Sem 5)                          | End Semester Examination           |                           | Print Now       |  |  |  |  |
|                                          |                                    |                           |                 |  |  |  |  |

#### Step 4: Click on **Print Now** to download the admit card

| Hall Ticket<br>End Semester Examination |                                                            |                      |                            |                   |  |  |  |
|-----------------------------------------|------------------------------------------------------------|----------------------|----------------------------|-------------------|--|--|--|
| Roll No.:                               | 1/20/FAD/BARCH/001                                         | Name of the Student: | VIMAL SUNGH BHATI          | VIMAL SINGH BHATI |  |  |  |
| Father's Name:                          | DHANI RAM                                                  | Mother's Name:       | SUNILA BHATT               |                   |  |  |  |
| Program:                                | BACHELOR OF ARCHILLS (URD. (B.AT.CH.)                      |                      |                            |                   |  |  |  |
| Semester/Year:                          | SEM 5                                                      |                      | Date of Issue:             | 07/12/2022        |  |  |  |
| Course Code                             | Course Name                                                |                      | Date Of Exam               | Supervisor Sign   |  |  |  |
| AR-504B                                 | HISTORY OF ARCHITECTURE-III                                |                      | 13/12/2022 09:00AM-12:00PM |                   |  |  |  |
| AR-505B                                 | STRUCTURAL DESIGN-V                                        |                      | 15/12/2022 09:00AM-12:00PM |                   |  |  |  |
| AR-406A                                 | BUILDING SERVICES - II ELECTRICAL SERVICES<br>ILLUMINATION |                      | 19/12/2022 09:00AM-12:00PM |                   |  |  |  |
| AR-508B                                 | LANDSCAPE ARCHITECTURE-I                                   |                      | 21/12/2022 09:00AM-12:00PM |                   |  |  |  |
| AR-506B                                 | BUILDING ECONOMICS TECH                                    | INOLOGIES-I          | 23/12/2022 09:00AM-12:00PM |                   |  |  |  |
| END OF STATEMENT                        |                                                            |                      |                            |                   |  |  |  |
| Signature of the Candidate              |                                                            |                      |                            |                   |  |  |  |

- Verify the list of courses mentioned in the admit card. If a course is missing in the admit card and student is eligible for the exam in that particular missing course, Please raise your query at: anil.examinations@mriu.edu.in or contact personally for rectification of the admit card with your respecive HOD.
- In case of any mismatch between any exam date or time mentioned in the admit card, please consult the Notified date sheets. Dates and time mentioned in the date sheets shall be final for the exam.
- If any detained subject is mentioned in the Admit Card (inadvertently), this shall be treated as <u>Not Eligible</u> for that particular exam and the student will have no right to appear in that Exam.

#### FEE PENDING ISSUES: After step 2 the following error will be shown

| MRIRS-Faculty of Engineering and Technology           |             |                                         |  |  |
|-------------------------------------------------------|-------------|-----------------------------------------|--|--|
| Performance                                           |             |                                         |  |  |
| Admit Card List                                       |             |                                         |  |  |
| Select Semester                                       | Select Exam | Select Exam Display Scheduled Courses * |  |  |
|                                                       | Submit      |                                         |  |  |
| Cannot generate admit card due to fee pending status, |             |                                         |  |  |
|                                                       |             |                                         |  |  |

Kindly clear all dues for downloading admit card

NOT ACCEPTABLE FORMATS OF PHOTOGRAPHS ON ADMIT CARD

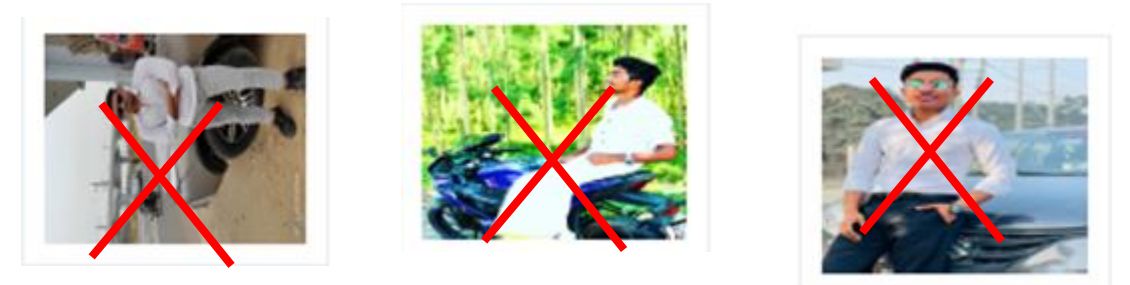

PLEASE MAKE SURE THAT ADMIT CARDS HAVE RECENT AND FORMAL PHOTOGRAPHS. IF NOT PLEASE CONTACT YOUR DEPARTMENT TO GET IT CHANGED AND RECTIFIED ON YOUR RESPECTIVE STUDENT EMS ID WITH A PASSPORT SIZE PHOTO.